# «EcoExposure»- eksponeringsregisteret ved UiB

# **Oppdatert 31.10.2017**

## Innholdsfortegnelse

| Hvordan opprette bruker/lisens               | s 2 |
|----------------------------------------------|-----|
| Hvordan legge inn personnummer               | s 4 |
| Hvordan registrere en enkelt eksponering     | s 5 |
| Hvordan registrere repeterende eksponeringer | s 9 |

### Hvordan opprette bruker/lisens

- 1) Opprette lisens/gi tilgang (den eksponerte må allerede ha unik brukertilgang for at eksponering skal kunne registreres):
  - a. Trykk på «Brukere» (1) til venstre i Administrasjonsmenyen
  - b. Opprett ny bruker (2) eller velg en allerede eksisterende bruker og trykk på *svart pil* (3) og velg «Rediger brukerinformasjon».

| 🛨 Eco Archive <del>-</del> | < Helse          | vest - UIB          |         |           |            |       |  |                                                                                                 | <b>43 ⊠2751</b> (Be                                   |          |
|----------------------------|------------------|---------------------|---------|-----------|------------|-------|--|-------------------------------------------------------------------------------------------------|-------------------------------------------------------|----------|
| Sidosak 0 ¥                |                  |                     |         |           |            |       |  |                                                                                                 |                                                       | Đ        |
|                            | Brukere          | Deaktiverte brukere | Grupper | Roller    |            |       |  |                                                                                                 |                                                       |          |
| + Stoffkartotek            |                  |                     |         |           |            |       |  |                                                                                                 |                                                       |          |
| - Administrasjon           | Administ         | trere brukere       |         |           |            |       |  |                                                                                                 | 2 🖸                                                   | 4 ?      |
| A Mitt firma               |                  |                     |         |           |            |       |  |                                                                                                 | + Opprett ny bruke                                    | er       |
| JI Statistikk              | Vis 10 v         | linier              |         |           |            |       |  |                                                                                                 | Filter                                                |          |
| Q Lokalt søk               | Navn             | inger               |         | Brukamawa | Lisenstype | Encet |  | Lokasion                                                                                        |                                                       |          |
| Q Globalt søk              | 5eta             |                     |         | 5eta      | Les        | null  |  | Universitetet i Bergen - Det medisinsk-odontologis                                              |                                                       | 3 🔲      |
| -🗄 Lokasjoner              | J                |                     |         |           | 200        | TON . |  | 5.etasje NLB                                                                                    | Rediger brukerinformasjon                             | <u>ي</u> |
| A Eksponering              |                  |                     |         |           |            |       |  | Universitetet i Bergen - Universitetsmuseet i Berg                                              | Deaktiver brukerlisens                                |          |
| 12 Setningsbibliotek       |                  |                     |         |           |            |       |  | Universitetet i bergen - Det matematisk naturviter                                              | Slett bruker                                          |          |
| Rapporter                  |                  |                     |         |           |            |       |  | Universitetet i Bergen - Det matematisk naturvitensk                                            | apelige fak - Molekylærbiologisk institutt            | •        |
| Brukere 1                  |                  |                     |         |           |            |       |  | Universitetet i Bergen - SARS Centre                                                            |                                                       | •        |
| SDS-forespørsler           |                  |                     |         |           |            |       |  | Universitetet i Bergen - Det matematisk naturvitensk<br>MILJØTOKSIKOLOGI 4F05/4F08/4G07/4F10-11 | apelige fak - Institutt for biologi - HIB new -       | ▣        |
| 心 Forslag til EcoOnline    |                  |                     |         |           |            |       |  | Universitetet i Bergen - Universitetsmuseet i Bergen                                            |                                                       | ▼        |
| Coppstrømsrapportering     |                  |                     |         |           |            |       |  | Universitetet i Bergen - Universitetsmuseet i Bergen                                            | - Arboretet og Botanisk Hage, Milde                   | ₪        |
| ★ Abonnement               | 1 -              |                     |         | -         |            |       |  | Universitetet i Bergen - Universitetsmuseet i Bergen                                            | <ul> <li>Arboretet og Botanisk Hage, Milde</li> </ul> | ▼        |
| E Opplæring                | Viser 1 til 10 a | av 711 linjer       |         |           |            |       |  |                                                                                                 | 1 2 3 4 5 72                                          | Neste    |
| ដ Administrere informasjon |                  |                     |         |           |            |       |  |                                                                                                 |                                                       |          |
| ·                          |                  |                     |         |           |            |       |  |                                                                                                 |                                                       |          |
| + Eco Local Publisher      |                  |                     |         |           |            |       |  |                                                                                                 |                                                       |          |

c. Velg EcoExposure rettigheter/lisenser. OBS! Kryss av «Eco Exposure lisens»

| ediger brukerinformasjo                                              | on                                    |          |                                                                                                    |
|----------------------------------------------------------------------|---------------------------------------|----------|----------------------------------------------------------------------------------------------------|
| Navn*                                                                |                                       |          | Fullt navn                                                                                                    |
| Brukernavn*                                                          | @uib.no                               |          | Brukernavn <u>: abc123@uib.no</u>                                                                             |
| E-post*                                                              | @uib.no                               |          | ]                                                                                                    |
| Lisenstype*                                                          | Les                                   |          |                                                                                                    |
| Velg lokasjon(er)*                                                   |                                       | ×        |                                                                                                    |
| Personlig bruker                                                     |                                       |          |                                                                                                    |
| Flerbruker                                                           |                                       |          | Innsyn: Skal bare gis til utvalgte personer                                                                   |
|                                                                      | Innsyn i registeret                   |          | Registrere eksponeringer: gis til personer som skal registrere<br>eksponering på andre                        |
| Eco Exposure retugneter                                              | Administrere lisenser                 |          | Administrere lisenser: Gis til personer som skal kunne tildele<br>FroFxnosure lisens til andre (administrator |
| Eco Exposure lisens                                                  |                                       |          | systemadministrator)                                                                                          |
|                                                                      |                                       |          | Exo Exposure lisens: Gis til de som skal registrere eksponering<br>på egen person                             |
| Hvis du lar fødselsnummer være<br>m til dette er lagt inn kan person | blankt, vil brukeren få en e-post med | d instru | sjoner for hvordan han selv legger inn dette.                                                                 |
| Fødselsnummer                                                        | ······                                |          |                                                                                                    |
| Bekreft fødselsnummer                                                |                                       |          |                                                                                                    |
| Stilling                                                             |                                       |          |                                                                                                    |
| Arbeidssted                                                          |                                       | ×        |                                                                                                    |

«Innsyn i register» Gir tilgang til å søke i samtlige av virksomhetens registrerte eksponeringer begrenset kun av tilhørighet i lokasjonsstrukturen. Brukeren får en egen fane for søk under "Lokalt søk". Eksponeringsbrukere uten rettigheten "Innsyn", vil kun ha tilgang til å lese/redigere eksponeringer som er registrert på egen person.

Denne rettigheten skal bare gis til relevant personale (ledere, helsepersonale, AMU og Arbeidstilsynet). Rettigheten gir innsyn til andres eksponeringer.

«Registrere eksponering» Tildeles brukere som skal registrere eksponeringer på andre enn seg selv. Brukeren kan velge personer som eksponeres, og knytte SDS til eksponeringen. Det er ikke nødvendig å huke av for «Registrere eksponering» om vedkommende bruker ikke skal registrere eksponeringer på egen person.

Brukere som tildeles «Eco exposurelisens» kan registrere eksponeringer på egen person.

«Administrere lisenser» Gis til brukere som skal tildele «Eco exposurelisens» til andre brukere.

**«Eco exposurelisens»** Brukere som tildeles «Eco exposurelisens» kan registrere eksponeringer på egen person og oppføres i UiBs eksponeringsregister. Brukere med slik lisens aktivert, kan ikke slettes fra brukeroversikten i ettertid – Disse må eventuelt deaktiveres!

Informasjonen som registreres under eksponering på arbeidstakeren, skal være tilgjengelig for den enkelte arbeidstaker og arbeidsgiver i inntil 60/40/10 år.

Dersom arbeidstakeren slutter i virksomheten, anbefales det at e-postadressen tilknyttet brukeren endres til en privat adresse før brukerlisensen deaktiveres.

Hvis du lar personnummer være blankt, vil brukeren få tilsendt en e-post med instruksjoner om hvordan vedkommende selv legger inn dette. Frem til personnummer er registrert kan personen ikke velges i en evt. eksponering.

Når opplysningene bekreftes, sendes e-post til ny bruker med instruksjoner om hvordan vedkommende skal sette passord og logge inn i systemet.

## Hvordan legge inn personnummer i EcoOnline/EcoArchive

a) Logg inn på EcoOnline via den linken du får tilsendt på mail.
 b) Trykk på «Eco Archive» oppe til venstre, og velg «min side»

| Eco Archive -             | Helse vest - UIB                                                 |   |
|---------------------------|------------------------------------------------------------------|---|
| Min side 2<br>Sidesøk Q V |                                                                  |   |
| + Stoffkartotek           | Produkter Lokasjon Masseutskrift Regelverk Tiltaksliste          |   |
| + Administrasion          | Aministrative enheter > HMS-seksjonen > Testlokasjon > Test 2016 |   |
|                           |                                                                  |   |
| + Eco Local Publisher     |                                                                  |   |
|                           | Kjemikaliets navn Revidert                                       |   |
|                           | Bensin 98 24.09.2014                                             |   |
|                           | Fenol 12.05.2014                                                 |   |
|                           | Formaldehydlesning 38.5 24.08.2015                               |   |
|                           | FORMALIN 10% 01.03.2013                                          |   |
|                           | FORMALIN 10% 01.03.2013                                          |   |
|                           | GLUTARALDEHYD EM 50% 14.04.2016                                  |   |
|                           | Kraft vaskepulver 08.11.2013                                     |   |
|                           | Sodium chloride 24.07.2014                                       |   |
|                           |                                                                  |   |
|                           |                                                                  |   |
|                           |                                                                  | E |
|                           |                                                                  |   |
|                           |                                                                  |   |
|                           | Aktive Repeterende Arkiv Ugyldig                                 |   |

c) Trykk på «Administrasjon» oppe til venstre og velg «Innstillinger». Skriv inn fødselsnummer og bekreft det. Trykk «Bekreft».

| Min side -               | <                                        |
|--------------------------|------------------------------------------|
| - Administrasjon         |                                          |
| <b>1</b> Min informasjon | Personlig E-post Passord                 |
|                          | Innstillinger                            |
| Innstillinger            | Endre personlig informasjon              |
|                          | Navn*                                    |
|                          | Brukernavn* 💼@ub.no                      |
|                          | Hovedkontakt                             |
|                          | Min rolle i bedriften 🛛 Økonomiansvarlig |
|                          | HMS-ansvarlig                            |
|                          | Eco News                                 |
|                          | Jeg ønsker informasjon om 📄 Kurs         |
|                          | Seminar Seminar                          |
|                          |                                          |
|                          | Informasjon til eksponeringsregister     |
|                          | Fødselsnummer.                           |
|                          | Bekreft fødselsnummer                    |
|                          | Stilling* yrkeshygieniker                |
|                          | Arbeidssted* UIB, HMS-seksjonen          |
|                          |                                          |
|                          |                                          |
|                          | Eco 6.0 Innstillinger                    |
|                          | Grensesmunnsunniger To vinduer (1 x 1)   |
|                          | Temainnstilinger Standard (blått) 🔻      |
|                          |                                          |
|                          | Bekreft                                  |

d) For å komme tilbake til EcoOnline/Eco Archive så trykk på «min side» oppe til venstre og velg «Eco Archive».

| Min side -  | <                             |                  |
|-------------|-------------------------------|------------------|
| Eco Archive |                               |                  |
| - /2        |                               |                  |
|             | Min informasion               |                  |
|             |                               |                  |
|             |                               |                  |
|             | Navn:                         |                  |
|             | Brukernavn:                   | Quib.no          |
|             | E-post.                       | liguio.no        |
|             | Filma.                        | Heise Vest - Old |
|             |                               |                  |
|             | Min lisens - Helse vest - UIB |                  |
|             | Lisens                        |                  |
|             | Eco Archive                   |                  |
|             |                               |                  |
|             |                               |                  |
|             |                               |                  |
|             |                               |                  |
|             |                               |                  |
|             |                               |                  |
|             |                               |                  |
|             |                               |                  |
|             |                               |                  |
|             |                               |                  |
|             |                               |                  |
|             |                               |                  |
|             |                               |                  |

### Hvordan registrere en enkelt eksponering

- 2) Opprett eksponering (personnummer må være registrert før eksponering kan opprettes)
  - a. Trykk på «Eksponering» (1) til venstre i Administrasjonsmenyen
  - b. Under arkfanen «Aktive», trykk på svart pil (2)

| ny Q 🗸          | _               |                     |               |        |            |                                                              |                                                                                                    |                                 |                                    |                      | Đ         | 1 |
|-----------------|-----------------|---------------------|---------------|--------|------------|--------------------------------------------------------------|----------------------------------------------------------------------------------------------------|---------------------------------|------------------------------------|----------------------|-----------|---|
| artotok         | Brukere         | Deaktiverte brukere | Grupper       | Roller |            |                                                              |                                                                                                    |                                 |                                    |                      |           |   |
| IOICK           | Adminis         | trere brukere       |               |        |            |                                                              |                                                                                                    |                                 |                                    |                      |           |   |
| on              |                 |                     |               |        |            |                                                              |                                                                                                    |                                 |                                    |                      |           |   |
|                 |                 |                     |               |        |            |                                                              |                                                                                                    |                                 |                                    | Vis alle             | Y         |   |
|                 | Vis 10          | linier              |               |        |            |                                                              |                                                                                                    |                                 |                                    | Filter               |           |   |
|                 | VI3 10 V        | inger               |               |        |            |                                                              |                                                                                                    |                                 |                                    | T HUT.               |           |   |
|                 | Navn            |                     |               | •      | Brukernavn | Lokasjon                                                     |                                                                                                    | u                               | isenstype                          |                      | -         |   |
|                 |                 |                     |               |        |            | Universitetet i Bergen - Uni<br>Universitetet i Bergen - Det | versitetsmuseet i Bergen - Arboretet og Botanis<br>matematisk naturvitenskapelige fak - Institutt fo    | k Hage, Milde Ai<br>r biologi - | dministrator                       |                      |           |   |
| $\rightarrow 1$ |                 |                     |               |        |            | Blokk A - Biodiversitetslabo                                 | ratoriene - Fossillaboratoriene                                                                         | A                               | dministrator                       |                      |           |   |
| bibliotek       |                 |                     |               |        |            | Universitetet i Bergen - Del                                 | medisinsk-odontologiske fakultet                                                                        | S                               | ystemadministrator                 |                      |           |   |
|                 |                 |                     |               |        |            | Universitetet i Bergen - Am                                  | inistrative enneter - Elendomsavdelingen - Dritts<br>medisinsk-odontologiske fakultet - Klinisk institu | omrade 4 Al                     | oministrator<br>vstemadministrator |                      |           | ~ |
|                 |                 |                     |               |        |            | =                                                            |                                                                                                    |                                 |                                    |                      |           |   |
| pørsler         |                 |                     |               |        |            |                                                              |                                                                                                    |                                 |                                    |                      |           | Æ |
| EcoOnline       |                 |                     |               |        |            |                                                              |                                                                                                    |                                 |                                    |                      |           |   |
| srapportering   | Aktive          | Repeterende Arki    | v Ugyldig     |        |            |                                                              |                                                                                                    |                                 |                                    |                      |           |   |
| ent             | Ekspone         | ering               |               |        |            |                                                              |                                                                                                    |                                 |                                    |                      | 2 回       | 2 |
|                 |                 |                     |               |        |            |                                                              |                                                                                                    |                                 |                                    |                      | - 0       | _ |
| e Informasjon   | Vis 10 🗸        | linjer              |               |        |            |                                                              |                                                                                                    |                                 | 3                                  | Opprett eksponering  | 9         |   |
| ual             | Navn            |                     | kenoneringene | navn   |            | Perietrort                                                   | Ekenopart                                                                                               | Variabat                        |                                    | Vis hva jeg er ekspo | onert for |   |
|                 | HUVII           |                     | rehoueringena | IGVI   |            | Ingen linjer mato                                            | her søket                                                                                               | Aguilitier                      |                                    |                      |           |   |
| or              | Viser 0 til 0 a | v O linjer          |               |        |            |                                                              |                                                                                                    |                                 |                                    |                      |           |   |
|                 |                 |                     |               |        |            |                                                              |                                                                                                    |                                 |                                    |                      |           |   |
|                 |                 |                     |               |        |            |                                                              |                                                                                                    |                                 |                                    |                      |           |   |
|                 |                 |                     |               |        |            |                                                              |                                                                                                    |                                 |                                    |                      |           |   |
|                 |                 |                     |               |        |            |                                                              |                                                                                                    |                                 |                                    |                      |           |   |
| /               |                 |                     |               |        |            |                                                              |                                                                                                    |                                 |                                    |                      |           |   |

- c. Velg «Opprett eksponering» (3)
  - i. Legg inn navn på eksponering (eks bruk av Acrylamide), dato, varighet, person, arbeidssted, evt. kommentarer (navn på prosjekt, forholde rundt eksponering)

| Eco Archive-                                  | Helse vest - UIB                                                                                                    | <b>≜</b> 3 ⊠353 <b>■</b> |
|-----------------------------------------------|----------------------------------------------------------------------------------------------------|--------------------------|
|                                               |                                                                                                    |                          |
| Søk i meny 🔍 🗸 🗸                              | Opprettekenopering                                                                                                    |                          |
| + Stoffkartotek                               |                                                                                                    |                          |
| - Administrasjon                              | Eksponeringens navn*                                                                                                    |                          |
| ntt firma                                     | Eksponeringsdato*                                                                                                    |                          |
| JI Statistikk                                 | Varighet* 0 0 It mm                                                                                                    |                          |
| <b>Q</b> Lokalt søk                           | Sek i nersenliste                                                                                                    |                          |
| <b>Q</b> Globalt søk                          | Phone and a more than a more than a more t |                          |
| - E Lokasjoner                                | Exsponent person                                                                                                    |                          |
| A Eksponering                                 | Arbeidssted Ingen valgt - x legge til kiemikalie                                                                                                    |                          |
| I <sup>n</sup> <sub>2</sub> Setningsbibliotek | Verneutstyr                                                                                                    |                          |
| Rapporter                                     |                                                                                                    |                          |
| 👤 Brukere                                     | Kommentar                                                                                                    |                          |
| SDS forespørsler                              |                                                                                                    |                          |
| C Forslag til EcoOnline                       |                                                                                                    |                          |
| Coppstrømsrapportering                        | Beiven                                                                                                    |                          |
| ★ Abonnement                                  |                                                                                                    |                          |
| Opplæring                                     |                                                                                                    |                          |
| Administrere Informasjon                      |                                                                                                    |                          |
| Brukermanual                                  |                                                                                                    |                          |
| Eco Local Publisher                           |                                                                                                    |                          |
|                                               |                                                                                                    |                          |
|                                               |                                                                                                    |                          |
|                                               |                                                                                                    |                          |

- ii. Trykk «Bekreft»
- Velg kjemikalie fra listen «Søkeresultat». Listen er basert på valg som er gjort ved «Farer som krever personregister» under risikovurderingen. Dette gjelder kjemikalier med faresetningene 340, 350 og 350i.
- e. Trykk på grønn pil for å legge til. Dersom «søkeresultat» listen er tom kan du prøve å legge inn kjemikaliet via lokalt søk se forklaring litt lenger nede (under pkt 3).

| Eco Archive -                    |   |          | <ul> <li>Helse vest - UIB</li> </ul> |                |                   |            |                                |            | 43 🖂 | 353    | C    |   | _  |   |
|----------------------------------|---|----------|--------------------------------------|----------------|-------------------|------------|--------------------------------|------------|------|--------|------|---|----|---|
| Søk i meny                       | Q | •        |                                      |                |                   |            |                                |            |      |        |      |   | e  |   |
| + Stoffkartotek                  |   |          | Produkter tilknyttet el              | (sponering -   | test              |            |                                |            |      |        |      |   | 內? |   |
| - Administrasjon                 |   |          | Eksponert person                     |                |                   |            |                                |            |      |        |      |   |    |   |
| 🛧 Mitt firma                     |   |          | Registreringsdato                    |                |                   | 17.01.2018 |                                |            |      |        |      |   |    |   |
|                                  |   |          | Varighet                             |                |                   | 30m        |                                |            |      |        |      |   |    |   |
|                                  |   | ~        | Det er ingen produkter tilknyttet e  | eksponeringen. |                   |            |                                |            |      |        |      |   |    |   |
| Q Lokalt søk                     |   | <b>S</b> |                                      |                |                   |            | _                              |            |      |        |      |   |    | - |
| Q Globalt søk                    |   |          |                                      |                |                   |            |                                |            |      |        |      |   |    |   |
| - Lokasioner                     |   | . N.     |                                      |                |                   |            |                                |            |      |        |      |   |    | Ð |
|                                  |   |          |                                      |                |                   |            |                                |            |      |        |      |   |    | - |
|                                  |   |          | Søkeresultat                         |                |                   |            |                                |            |      |        |      |   |    | 2 |
| ↓ <sub>2</sub> Setningsbibliotek |   |          |                                      |                |                   |            |                                |            |      |        |      |   |    |   |
| Rapporter                        |   |          | Vis 10 Vinier                        |                |                   |            |                                |            |      | Filter |      |   |    |   |
| 👤 Brukere                        |   | <b>*</b> |                                      | 1.1            |                   |            |                                |            |      |        |      |   |    |   |
| + Eco Local Publisher            |   |          | Lokasjon                             | •              | Kjemikaliets navn |            | Firmanavn                      | Dato       |      | H Fa   | re   |   |    |   |
|                                  |   |          | IT-avdelingen test                   |                | Bensin 95         |            | Statoil Fuel & Retail Norge AS | 24.09.2014 |      |        | LP   |   |    |   |
|                                  |   |          | IT-avdelingen test                   |                | Formaldehyd, 37%  |            | Chiron AS                      | 19.09.2013 |      | T      |      | Δ |    | ◙ |
|                                  |   |          | Rom 344. Hotlabben                   |                | ETANOL m/ ACETON  |            | Kemetyl Norge AS               | Utgått     |      | F      |      |   |    | ◙ |
|                                  |   |          | Rom 344. Hotlabben                   |                | Bensin 98         |            | Statoil Fuel & Retail Norge AS | 24.09.2014 |      | T      | F+ N |   |    |   |
| EC                               | _ |          | Viser 1 til 4 av 4 linjer            |                |                   |            |                                |            |      |        |      | 1 |    |   |

f. Trykk så på svart pil ved status (1). Velg «Rediger informasjon» eller «Fjern produkt». Om du skal redigere eller fjerne flere produkt velger du svart pil (2).

| Søkimeny Q. 🗸                                                                        | Produkter tilknyttet ekspo                                                 | nering - test                                                                                                    |                   |               |                   |                         | 2 💷 ?                         |      |
|--------------------------------------------------------------------------------------|----------------------------------------------------------------------------|----------------------------------------------------------------------------------------------------|-------------------|---------------|-------------------|-------------------------|-------------------------------|------|
| + Stoffkartotek<br>– Administrasjon                                                  | Eksponert person<br>Registreringsdato<br>Varighet                          |                                                                                                    | 17.01.2016<br>30m |               |                   | + Legg til produkter    | or alle produkter             |      |
| <ul> <li>A Mitt firma</li> <li>Al Statistikk</li> <li>Q. Lokalt søk</li> </ul>       | Produktets navn<br>Formaldehyd, 37%                                        |                                                                                                    |                   | Fir<br>Chi    | manavn<br>iron AS | + Fjern alle produkte R | ediger informasjon for alle p | -rod |
| Q Globalt søk<br>-l≟ Lokasjoner<br>▲ Eksponering                                     | Rediger informasjon om e                                                   | ksponering - test                                                                                                    |                   |               |                   |                         | 1                             | *    |
| I: Setningsbibliotek II Rapporter E Brukere SDS forespørsler C Forslag til EcoOnline | Produktets navn<br>Valgte kategorier i<br>risikovurderingen                | Formaldehyd, 37%<br>Kreftfremkallende<br>Arvestoffskadelig<br>Byl eller blyforbindelse<br>Biologiske faktorer i smitterisikogruppe | 3 og/eller 4      |               |                   |                         |                               |      |
| → ∽ · · · · · · · · · · · · · · · · · ·                                              | informasjon som må fylles ut for va<br>Kreftfremkallende / arvestoffsl     | Asossi<br>Ioniserende stråling<br>Bergarbeid<br>gte kategorier:<br>radelin / bly eller blyforbindelse                              |                   |               |                   |                         |                               |      |
|                                                                                      | Produktets konsentrasjon julije<br>Hvordan skjedde<br>eksponeringen julije | t                                                                                                    | L.                | Lagre / Neste |                   |                         |                               |      |

- g. Rediger informasjon om eksponering «XXX» og trykk «Bekreft» →100 % status
- 3) For aktivt å låse / slette eksponeringen innen 7 dager etter registrering.
  - a. Trykk på «Eksponering» til venstre i Administrasjonsmenyen
  - b. Velg svart pil tilhørende eksponeringsnavnet
  - c. Velg «Låse eksponering» / «Slette eksponering»

| Søk i meny 🔍 🗸 🗸        |                            |                   |                   |            |          |                         |        | 1 |
|-------------------------|----------------------------|-------------------|-------------------|------------|----------|-------------------------|--------|---|
| + Stoffkartotek         | Produkter tilknyttet ekspe | onering - test    |                   |            |          |                         |        |   |
| - Administrasjon        | Eksponert person           |                   |                   |            |          |                         |        |   |
| 🟫 Mitt firma 📃          | Registreringsdato          |                   | 17.01.2016<br>30m |            |          |                         |        |   |
| JI Statistikk           | Produktets navn            |                   |                   | Firmanavn  |          | Status                  |        |   |
| Q. Lokalt søk 🛛 🗯       | Formaldehyd, 37%           |                   |                   | Chiron AS  |          | 100 %                   |        |   |
| Q Globalt søk           |                            |                   |                   | =          |          |                         |        | • |
| -/ E Lokasjoner         |                            |                   |                   |            |          |                         |        | - |
| A Eksponering           |                            |                   |                   |            |          |                         |        | œ |
| La Setningsbibliotek    | Aktive Repeterende Ark     | iv Ugyldig        |                   |            |          |                         |        |   |
| Rapporter               | Eksponering                |                   |                   |            |          |                         |        | ? |
| 👤 Brukere               |                            |                   |                   |            |          |                         |        |   |
| SDS forespørsler        | Vis 10 Vinier              |                   |                   |            |          | Filter:                 |        |   |
| ゆ Forslag til EcoOnline | Navn A E                   | sponeringens navn | Registrent        | Eksponert  | Varighet | Status                  |        | _ |
| Oppstrømsrapportering   | te                         | st                | 17.01.2016        | 17.01.2018 | 30m      | Vis informasion         | 6      |   |
| ★ Abonnement            | Viser 1 til 1 av 1 linjer  |                   |                   |            |          | Vis momasjon            | (      | J |
|                         |                            |                   |                   |            |          | Legg til produkter      |        | - |
| + Eco Local Publisher   |                            |                   |                   |            |          | Kopier eksponering      |        |   |
|                         |                            |                   |                   |            |          | Rediger eksponering     |        |   |
|                         |                            |                   |                   |            |          | Rediger tilknyttede pro | dukter |   |
|                         |                            |                   |                   |            |          | Lås eksponering         |        |   |
|                         |                            |                   |                   |            |          | Slett eksponering       |        |   |
|                         |                            |                   |                   |            |          |                         |        |   |

Dersom søkeresultat-listen når du oppretter eksponering er tom så kan det skyldes at enten databladet er på engelsk eller at det er en feil med din bruker (gi da beskjed til nærmeste ecoonline koordinator). Prøv da denne fremgangsmåten:

Stå i den eksponeringen du ønsker å legge til kjemikaliet i. Trykk på «Lokalt søk» (i administrasjonsmenyen til venstre). Velg arkfanen «Avansert søk» og skriv inn kjemikaliets navn. Litt lenger nede på siden under punktet «Stoffkartotek» legger du inn rommet der kjemikaliet er lokalisert. Og helt nede velger du «Språk» på datablad. Engelsk om databladet er engelsk, og norsk om det er norsk. Trykk så på «søk». Dersom du da får opp kjemikaliet i søkeresultat-listen, så gå opp til pkt 2 e) og følg forklaringen derfra.

### 4) Opprett repeterende eksponering.

- a. Trykk på «Eksponering» (1) til venstre i Administrasjonsmenyen
- b. Velg arkfanen «Repeterende» (2)

| Søk i meny            | ۹. ۲    |                                                  |              | <b>⊞</b> ≜                      |
|-----------------------|---------|--------------------------------------------------|--------------|---------------------------------|
| + Stoffkartotek       |         | Produkter tilknyttet eksponering -               |              | ▼ 乃 ?                           |
| - Administrasjon      |         | Eksponert person                                 |              |                                 |
| A 100 0               |         | Registreringsdato                                |              |                                 |
| <b>T</b> Mitt firma   |         | Varighet                                         |              |                                 |
| III Statistikk        |         | Det er ingen produkter tilknyttet eksponeringen. |              |                                 |
| Q Lokalt søk          | 3       | 2.2                                              |              |                                 |
| Q Globalt søk         |         | 2                                                | =            |                                 |
| -E Lokasioner         |         | <b>4</b>                                         |              |                                 |
| A Eksponering         | 1       |                                                  |              | ±                               |
| 12 Setningsbibliotek  |         | Aktive Repeterende Arkiv Ugyldig                 |              |                                 |
| Rapporter             |         | Eksponering                                      |              | 2 🕞                             |
| Brukere               |         |                                                  |              | J                               |
| SDS forespørsler      |         | Eksponeringens navn                              | Startdato    | Opprett repeterende eksponering |
| C Forslag til EcoOr   | line    |                                                  | U HET LUNKLU |                                 |
| Coppstrømsrappor      | rtering | test rep                                         | 15.08.2015   | 0pprett repeterende ekspon      |
| * Abonnement          | 3       | test tep                                         | 10.00.2010   | 10.01.2010                      |
|                       |         |                                                  |              |                                 |
| + Eco Local Publisher |         |                                                  |              |                                 |
| /                     |         |                                                  |              |                                 |

c. Trykk på svart pil (3) og velg «opprett repeterende eksponering»

| Op                      | pprett repeterende eksponering                 | ? |
|-------------------------|------------------------------------------------|---|
| + Stoffkartotek         |                                                |   |
| – Administrasjon        | Eksponeringens navn test repeterende           |   |
| 🛧 Mitt firma 📃          | Varighet" 0 20 tt mm                           |   |
| JI Statistikk           | Startdato" (77) on Done 🛅                      |   |
| Q Lokalt søk 🛛 😂        |                                                |   |
| Q Globalt søk           | siundato" 31 1 2016 Construction               |   |
| -🗄 Lokasjoner           |                                                |   |
| ▲ Eksponering           | Frekvenstype Uke 🔻                             |   |
| 12 Setningsbibliotek    | Mandag Fredag                                  |   |
| Rapporter               | Inchant Trisdag Lerdag                         |   |
| L Brukere               | Onedag @ Sendag                                |   |
| SDS forespørsler        | Torsdag                                        |   |
| ゆ Forslag til EcoOnline | Søk i personliste                              |   |
| ➡ Oppstrømsrapportering | Eksponert person*                              |   |
| ★ Abonnement            | Arbeidsted HAS-saksionen - x                   |   |
|                         |                                                |   |
| + Eco Local Publisher   | verneutsyr ingen                               |   |
|                         | Dette er bare en test for å lage brukernanual. |   |
|                         | Politification                                 |   |
|                         |                                                |   |
|                         |                                                |   |
|                         |                                                |   |
| JNLINE                  | Deterol                                        |   |
|                         | Sector:                                        |   |

d.

- i. Legg inn navn på eksponering, varighet, start/slutt-dato (legg langt frem i tid), velg frekvenstype /uke/måned), person, arbeidssted, og evt. personlig verneutstyr og kommentar.
- ii. Velg så e-postvarsel til eksponerte, og evt. til deg selv (som admin).
- iii. Trykk «Bekreft»

| Eco Archive -                      |          | Helse vest - UIB            |              |                           |         |                       |            | 43 🗠 | 354       |     |        |
|------------------------------------|----------|-----------------------------|--------------|---------------------------|---------|-----------------------|------------|------|-----------|-----|--------|
| i meny                             | ۹ ۲      |                             |              |                           |         |                       |            |      |           |     | Œ      |
| itoffkartotek                      |          | Produkter tilknyttet repete | rende ekspor | nering - test repeterende | е       |                       |            |      |           |     | ?      |
| dministrasjon                      |          | Eksponert person            |              |                           |         |                       |            |      |           |     |        |
| MELL Ramon                         |          | Startdato                   |              | 17.01.2                   | 016     |                       |            |      |           | 2   |        |
| r Mitt Tirma                       | - 10 C   | Sluttdato                   |              | 31.01.2                   | 016     |                       |            |      |           | -   |        |
| Statistikk                         |          | Produktets navn             |              |                           |         | Firmanavn             |            |      | Status    |     | $\sim$ |
| Lokalt søk                         | C        | Bensin 98                   |              |                           |         | Statoil Fuel & Retail | Norge AS   |      | 0 %       | ( 🖻 | J      |
| Globalt søk                        |          |                             |              |                           |         |                       |            |      |           |     |        |
| Lokasioner                         | _        |                             |              |                           |         |                       |            |      |           | Ad  | dmin   |
|                                    |          |                             |              |                           |         |                       |            |      |           |     |        |
| Eksponening                        |          |                             |              |                           |         |                       |            |      |           |     |        |
| Setningsbibliotek                  | _        |                             |              |                           |         | =                     |            |      |           |     |        |
| Rapporter                          | _        |                             |              |                           |         |                       |            |      |           |     | E      |
| Brukere                            | _        |                             |              |                           |         |                       |            |      |           |     | _      |
| SDS forespørsler                   |          | Søkeresultat                |              |                           |         |                       |            |      |           |     | 4 ?    |
| -<br>PForslag til EcoOnline        |          |                             |              |                           |         |                       |            |      |           |     |        |
| <sup>2</sup> Oppstrømsrapportering |          | Vis 10 ¥ linjer             |              |                           |         |                       |            |      | Filter: 1 |     | 1      |
| Abonnement                         |          | Lokasjon                    |              | Kjemikaliets navn         | Firman  | ivn                   | Dato       | н    | are       |     | 7      |
| 0                                  | <b>~</b> | Rom 344. Hotlabben          |              | ETANOL m/ ACETON          | Kemety  | Norge AS              | Utgått     |      | F         |     |        |
| Eco Local Publisher                |          | Rom 344. Hotlabben          |              | Bensin 98                 | Statoil | uel & Retail Norge AS | 24.09.2014 |      | T Ft N    |     |        |
|                                    |          | Viser 1 til 2 av 2 linjer   |              |                           |         |                       |            |      |           | 1   |        |

- iv. Finn kjemikalie og trykk på grønn knapp. (1) (dersom søkeresultat-listen er tom  $\rightarrow$  se forklaring nederst i brukermanualen for alternativ fremgangsmåte)
- v. Trykk på svart pil (2) og velg «Rediger informasjon».

### Legg til info og velg «Bekreft». $\rightarrow$ status 100 %

| + Stoffkartotek                                                                                    | Produktets navn                                                                                                    | Firmanavn                      | Status |  |  |  |  |  |  |  |  |
|----------------------------------------------------------------------------------------------------|----------------------------------------------------------------------------------------------------|--------------------------------|--------|--|--|--|--|--|--|--|--|
| - Administrasion                                                                                   | Bensin 98                                                                                                    | Statoil Fuel & Retail Norge AS | 0 %    |  |  |  |  |  |  |  |  |
| <ul> <li>Mitt firma</li> <li>Mitt firma</li> <li>Mitt Statistikk</li> <li>Q. Lokalt søk</li> </ul> |                                                                                                    | =                              |        |  |  |  |  |  |  |  |  |
| Q Globalt søk                                                                                      |                                                                                                    |                                | Ŧ      |  |  |  |  |  |  |  |  |
| -/E Lokasjoner<br>▲ Eksponering                                                                    | Rediger informasjon om eksponering - test repeterende                                                                                                    |                                | ?      |  |  |  |  |  |  |  |  |
| ↓ Setningsbibliotek                                                                                | Produktets navn Bensin 98                                                                                                    |                                |        |  |  |  |  |  |  |  |  |
| Brukere SDS forespørsler Forslag til EcoOnline                                                     | Kreftfremkallende     Kveftfremkallende     Kvestoffskadelig     Bigleichlytophdelse     stelkonnordeningeliske faktorer i smitterslikogruppe 3 og/eller 4                                            |                                |        |  |  |  |  |  |  |  |  |
| Oppstrømsrapportering     Abonnement                                                               | Asbest Inskroutraringen Asbest Bergarbeid                                                                                                    |                                |        |  |  |  |  |  |  |  |  |
| + Eco Local Publisher                                                                              | Informasjon som må fylles ut for valgte kategorier:<br>Kreftfremkallende / arvestoffskadelig / bly eller blyforbindelse<br>Produktets konsentrasjon jøkjent<br>Hvordan skipeneringen<br>eksjoneringen |                                |        |  |  |  |  |  |  |  |  |
|                                                                                                    | Bekref                                                                                                    | n.                             |        |  |  |  |  |  |  |  |  |

- vi. For aktivt å slette/redigere repeterende eksponering:
  - 1. Trykk på «eksponering» til venstre i Administrasjonsmenyen.
  - 2. Velg svart pil tilhørende eksponeringsnavnet
  - 3. Velg «slett/rediger» eksponering

| Søk i meny                         | Q 🖌 | Eksponer  | t person         |       |         | Bente-Lise | Lillebo |   |                                |     |                   |                   |           |         |   |
|------------------------------------|-----|-----------|------------------|-------|---------|------------|---------|---|--------------------------------|-----|-------------------|-------------------|-----------|---------|---|
|                                    |     | Startdato |                  |       |         | 17.01.2016 |         |   |                                |     |                   |                   |           |         |   |
| + Stoffkartotek                    |     | Sluttdato |                  |       |         | 31.01.2016 |         |   | Firmanava                      |     |                   | Dantaur           |           |         |   |
| <ul> <li>Administrasjon</li> </ul> |     | Bensin 98 |                  |       |         |            |         |   | Statoil Fuel & Retail Norge AS |     |                   | 100 %             | 5         |         | - |
| A Mitt firma                       | Â   |           |                  |       |         |            |         |   |                                |     |                   | $\sim$            |           |         |   |
| all Statistikk                     | ~   |           |                  |       |         |            |         |   |                                |     |                   |                   |           |         |   |
| Q Lokalt søk                       | ្   |           |                  |       |         |            |         |   |                                |     |                   |                   |           |         | - |
| Q Globalt søk                      |     |           |                  |       |         |            |         | = |                                |     |                   |                   |           |         |   |
| 🕂 Lokasjoner                       |     |           |                  |       |         |            |         |   |                                |     |                   |                   |           |         | Ð |
| ▲ Eksponering                      |     | Aktive    | Repeterende      | Arkiy | Uavidia |            |         |   |                                |     |                   |                   |           |         |   |
| 1 <sup>e</sup> Setningsbibliotek   |     |           |                  |       | -07-0   |            |         |   |                                |     |                   |                   |           |         |   |
| Rapporter                          |     | Ekspor    | nering           |       |         |            |         |   |                                |     |                   |                   |           |         | ? |
| 👤 Brukere                          |     |           |                  |       |         |            |         |   |                                |     |                   |                   |           |         |   |
| SDS forespørsler                   |     | E         | ksponeringens na | /n    |         |            |         |   | Startdato                      | SI  | uttdato           | Sta               | itus      |         |   |
| C Forslag til EcoOnline            |     |           |                  |       |         |            |         |   |                                |     |                   |                   |           |         |   |
| Coppstrømsrapporterin              | ng  | te        | st repeterende   |       |         |            |         |   | 17.01.2016                     | 31. | 01.2016           | 100               | %         | ▣       |   |
| ★ Abonnement                       |     | te        | est rep          |       |         |            |         |   | 15.08.2015                     |     | + Legg til prod   | ukter             |           | e       | D |
|                                    | •   |           |                  |       |         |            |         |   |                                |     | + Opprett eksp    | onering           |           |         |   |
| + Eco Local Publisher              |     |           |                  |       |         |            |         |   |                                |     | Rediger repa      | eterende ekspone  | ering     |         |   |
|                                    |     |           |                  |       |         |            |         |   |                                |     | Rediger tilkr     | nyttede produkter |           |         |   |
|                                    |     |           |                  |       |         |            |         |   |                                |     | Cenerer eks       | poneringer bakov  | er i tid  |         |   |
| /                                  |     |           |                  |       |         |            |         |   |                                |     | Dist sett repeter | ende eksponering  | ]         |         |   |
|                                    |     |           |                  |       |         |            |         |   |                                |     |                   | Slett repeterer   | nde ekspo | onering | 1 |

Dersom søkeresultat-listen når du oppretter eksponering er tom så kan det skyldes at enten databladet er på engelsk eller at det er en feil med din bruker (gi da beskjed til nærmeste ecoonline koordinator). Prøv da denne fremgangsmåten:

Stå i den eksponeringen du ønsker å legge til kjemikaliet i. Trykk på «Lokalt søk» (i administrasjonsmenyen til venstre). Velg arkfanen «Avansert søk» og skriv inn kjemikaliets navn. Litt lenger nede på siden under punktet «Stoffkartotek» legger du inn rommet der kjemikaliet er lokalisert. Og helt nede velger du «Språk» på datablad. Engelsk om databladet er engelsk, og norsk om det er norsk. Trykk så på «søk». Dersom du da får opp kjemikaliet i søkeresultat-listen, så gå opp til pkt 4 d - iv og følg forklaringen derfra.